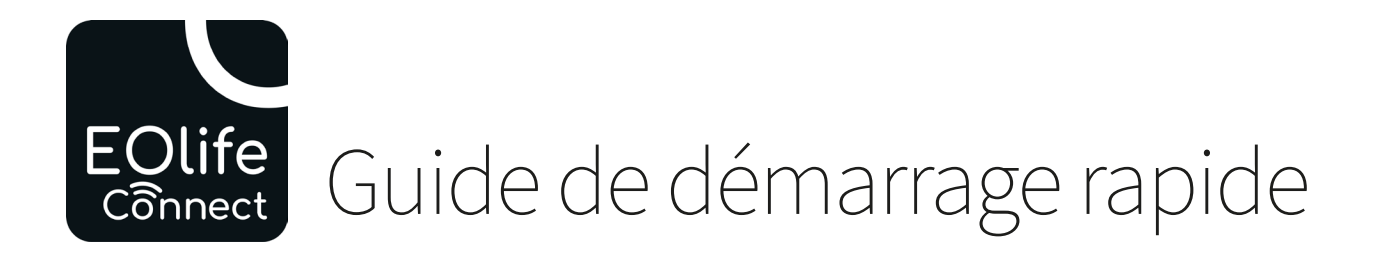

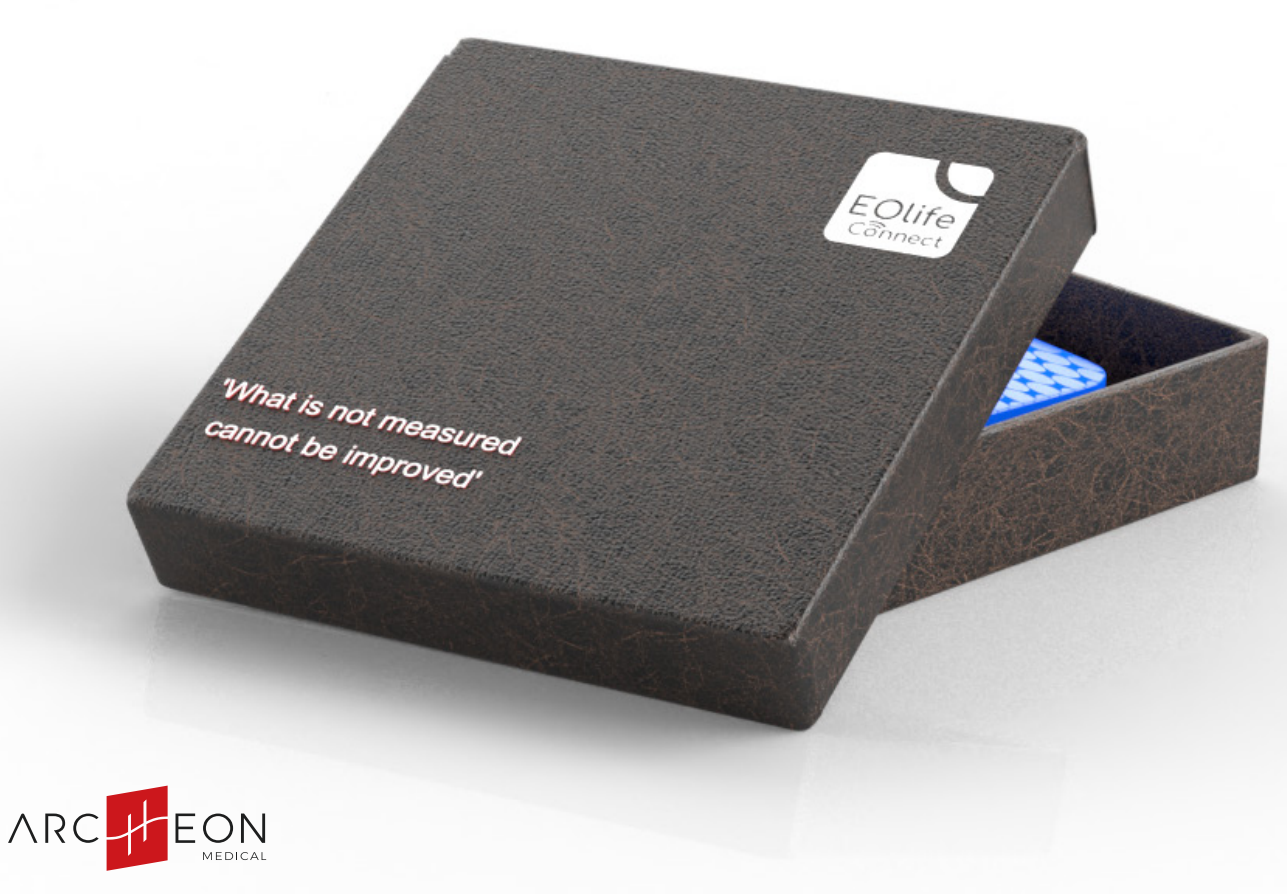

GUID-FR-VER02-SEPT24

EOlife Connect est disponible iOS et Android. Restez connectés pour être informés des futurs mises à jour de l'application

# ÉCRAN D'ACCUEIL

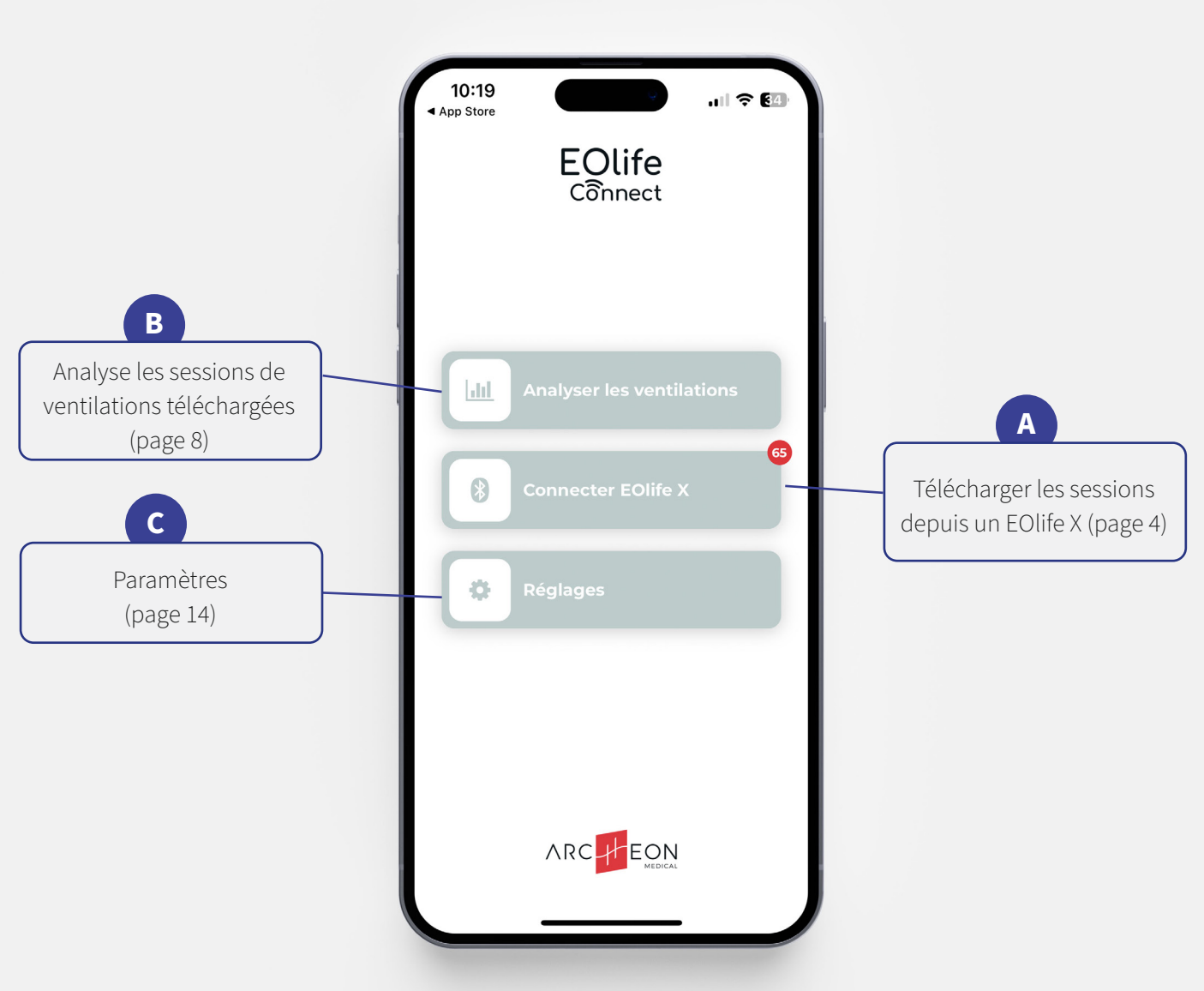

#### Guide de démarrage rapide

A

# 01. TÉLÉCHARGEMENT DE SESSIONS

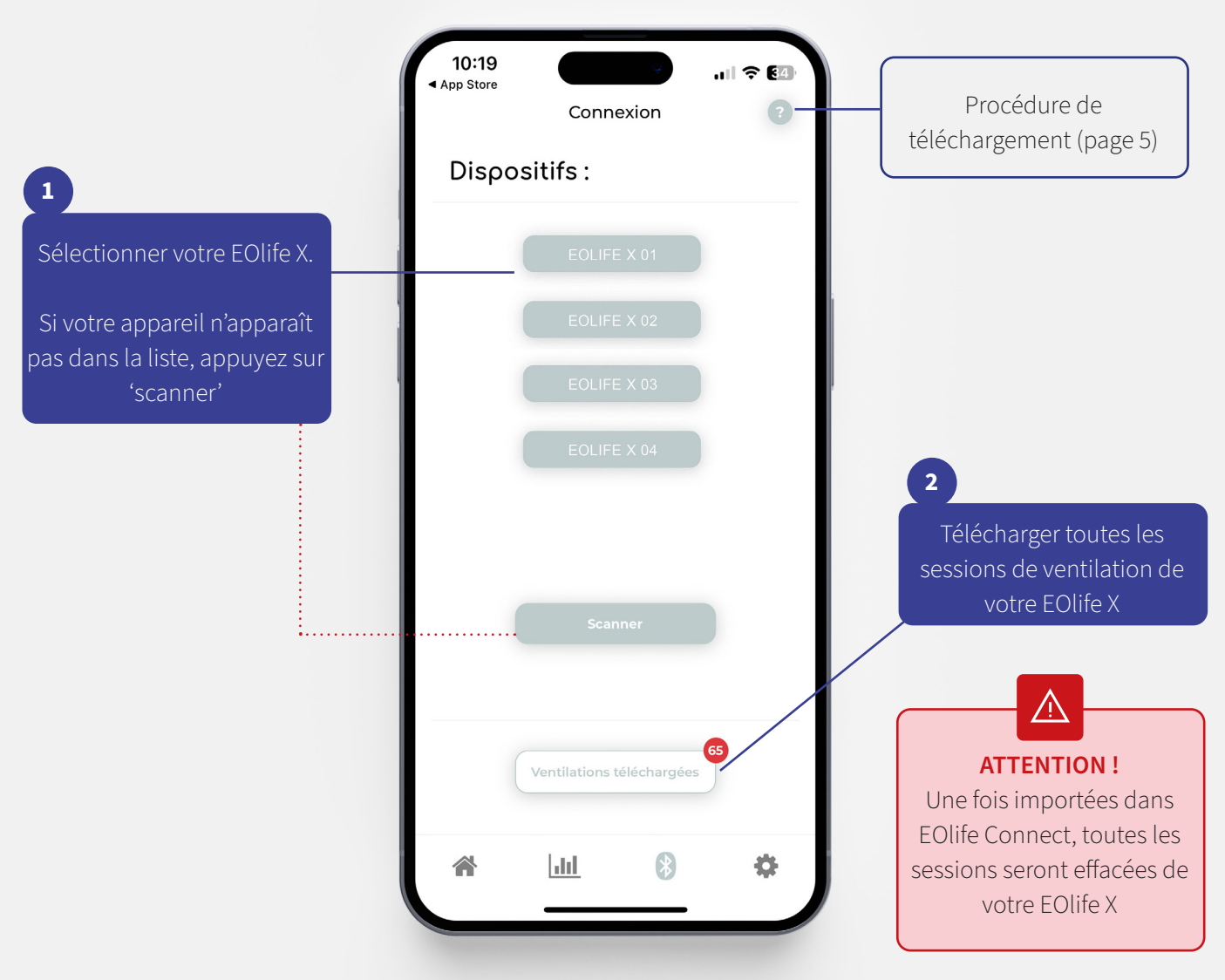

## **02.PROCÉDURE DE TÉLÉCHARGEMENT**

A

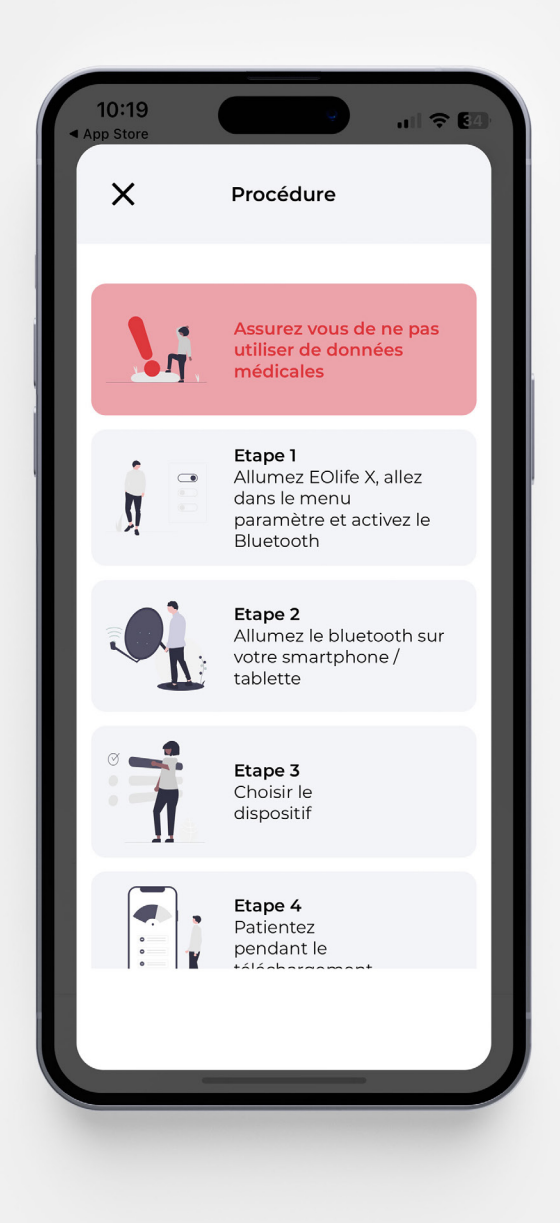

Guide de démarrage rapide

A

# **03.SESSIONS TÉLÉCHARGÉES**

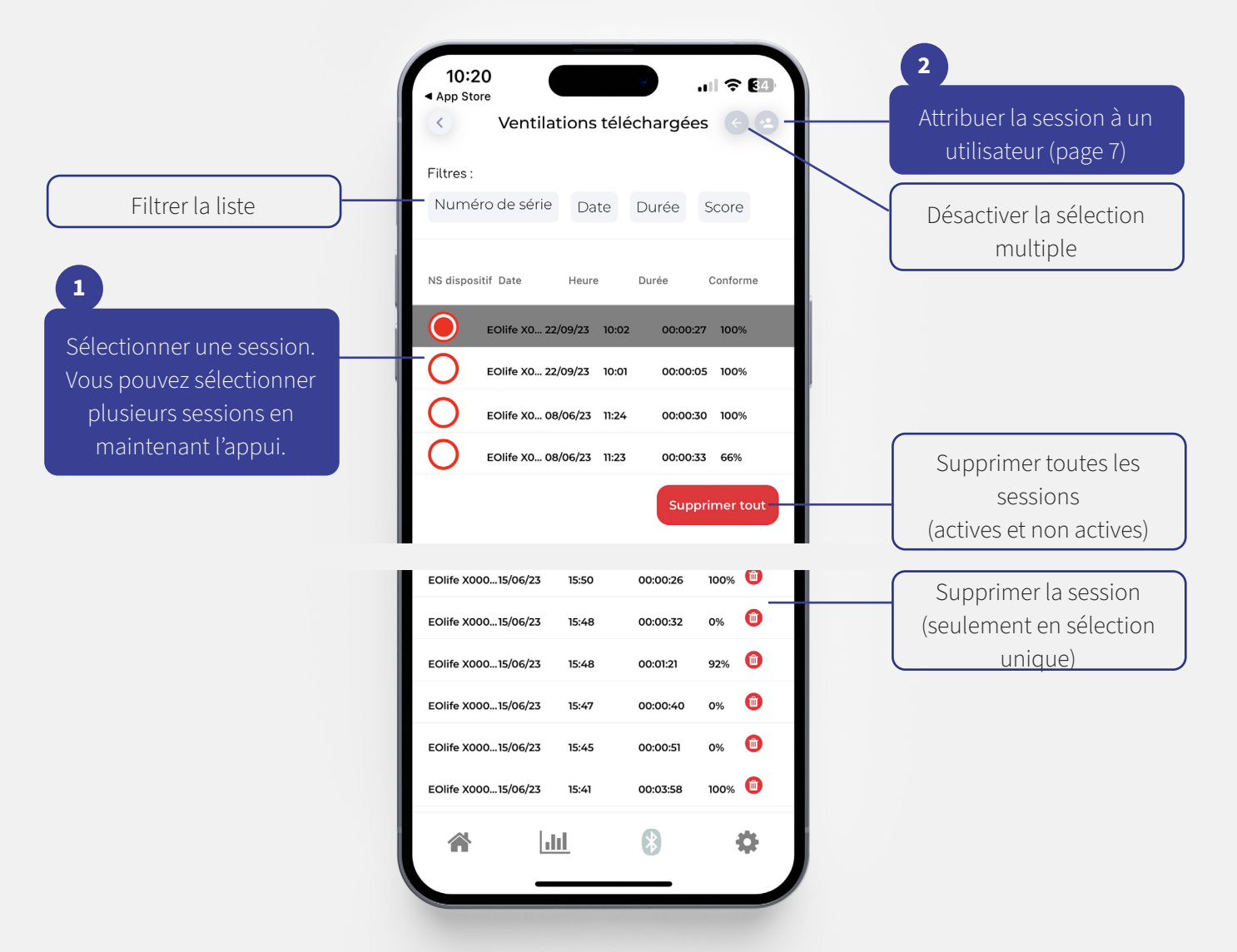

#### **04.ATTRIBUER UN UTILISATEUR**

A

| App Store                                                                                                    | App Store ♀ €4                               |  |  |  |  |
|----------------------------------------------------------------------------------------------------|----------------------------------------------|--|--|--|--|
|                                                                                                    |                                              |  |  |  |  |
| cette ventilation a été enregistrée le <b>22</b><br>eptembre 2023 à 09:59 .<br>Cétait une ventilation en mode <b>continu</b> et<br>popitoré, sur un patient de taille moven | Prénom *<br>Prénom                           |  |  |  |  |
| et de type adulte.                                                                                                    | Nom *                                        |  |  |  |  |
|                                                                                                    | Nom                                          |  |  |  |  |
| +                                                                                                    | Age                                          |  |  |  |  |
| Créer un utilisateur                                                                                                    | Age                                          |  |  |  |  |
|                                                                                                    | Cenre                                        |  |  |  |  |
| $\odot$                                                                                                    | Genre                                        |  |  |  |  |
| Selectionner un utilisateur existant                                                                                                    | Profession                                   |  |  |  |  |
|                                                                                                    | Profession                                   |  |  |  |  |
|                                                                                                    | Etablissement                                |  |  |  |  |
|                                                                                                    |                                              |  |  |  |  |
|                                                                                                    | Années d'expériences<br>Années d'expériences |  |  |  |  |
|                                                                                                    | Sauvegarder                                  |  |  |  |  |
|                                                                                                    |                                              |  |  |  |  |

## **01.SESSIONS ATTRIBUÉES**

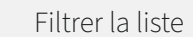

Sélectionner une session pour plus de détails. (page 9) Vous pouvez sélectionner plusieurs sessions en maintenant l'appui.

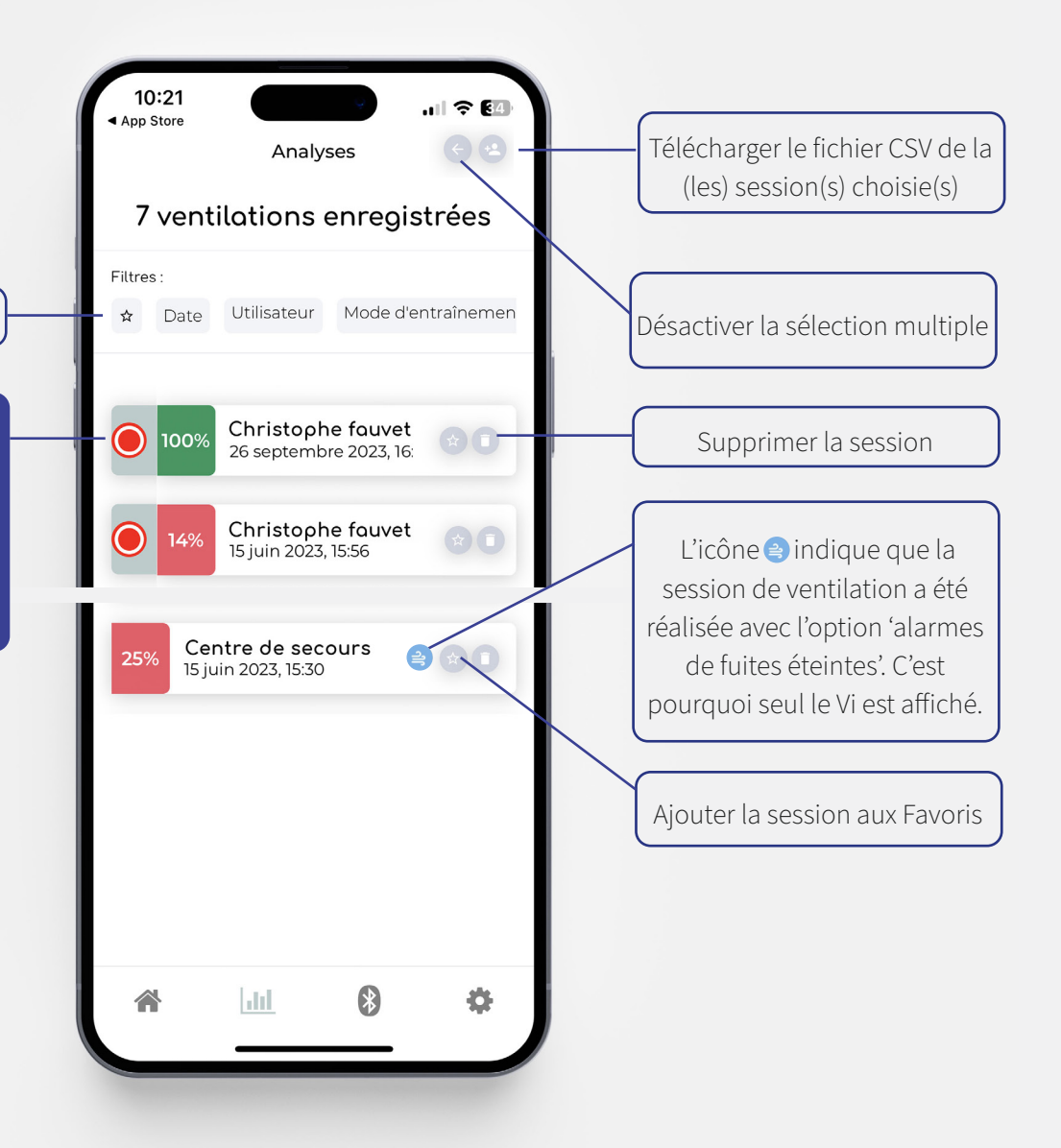

## **02.DÉTAILS DE SESSION**

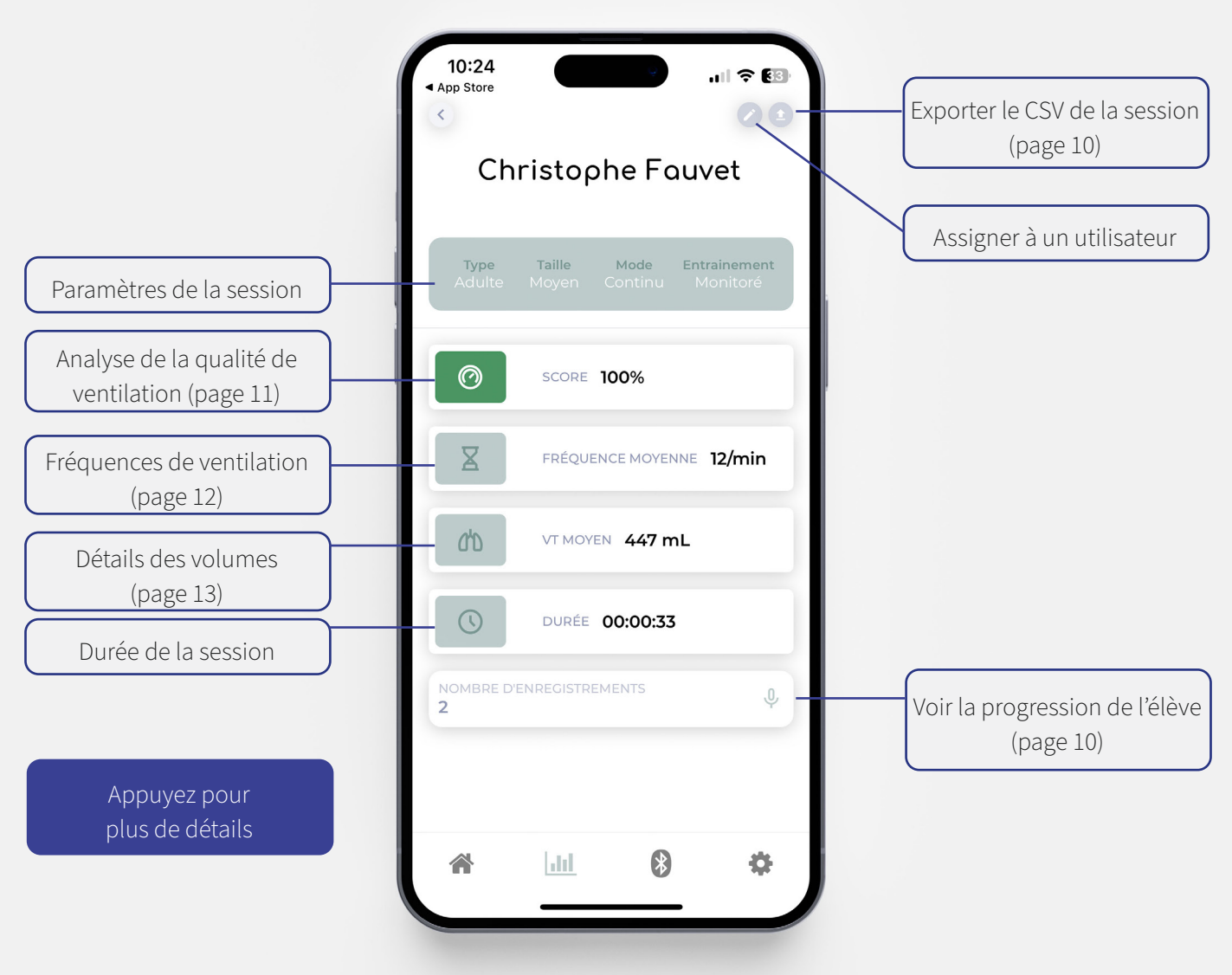

В

#### **03.EXPORTER LES SESSIONS (CSV)**

| Firstname    | Lastname | Age     | Date     | Time     | Patient Type | Patient Size | Mode       | Training     | FrequencyMode     | Leakage alarm | EOlife          |
|--------------|----------|---------|----------|----------|--------------|--------------|------------|--------------|-------------------|---------------|-----------------|
| Archeon      | Medical  | 30      | 16/09/24 | 13:55:00 | adult        | Medium       | Continuous | Monitored    | ERC               | ON            | EOlife X0001206 |
|              |          |         |          |          |              |              |            |              |                   |               |                 |
| Cycle number | Time (s) | Ti (ms) | Te (ms)  | Tp (ms)  | Freq (/min)  | Vi (mL)      | Vt (mL)    | Leakage (mL) | Leakage ratio (%) |               |                 |
| 1            | 0:00:00  | 720     | 840      | 100      | 36           | 423          | 423        | 0            | 0                 |               |                 |
| 2            | 0:00:01  | 780     | 900      | 60       | 34           | 433          | 433        | 0            | 0                 |               |                 |
| 3            | 0:00:03  | 820     | 900      | 60       | 33           | 448          | 448        | 0            | 0                 |               |                 |
| 4            | 0:00:05  | 878     | 858      | 20       | 34           | 432          | 432        | 0            | 0                 |               |                 |
| 5            | 0:00:06  | 911     | 871      | 0        | 33           | 419          | 419        | 0            | 0                 |               |                 |
| 6            | 0:00:08  | 917     | 920      | 20       | 32           | 428          | 428        | 0            | 0                 |               |                 |
| 7            | 0:00:10  | 879     | 976      | 3244     | 11           | 442          | 442        | 0            | 0                 |               |                 |
| 8            | 0:00:15  | 832     | 966      | 2256     | 14           | 393          | 393        | 0            | 0                 |               |                 |
| 9            | 0:00:19  | 644     | 350      | 0        | 60           | 386          | 370        | 16           | 4                 |               |                 |
| 10           | 0:00:20  | 533     | 386      | 0        | 60           | 248          | 248        | 0            | 0                 |               |                 |
| 11           | 0:00:21  | 499     | 454      | 0        | 60           | 229          | 229        | 0            | 0                 |               |                 |
| 12           | 0:00:22  | 486     | 511      | 0        | 60           | 220          | 220        | 0            | 0                 |               |                 |
| 13           | 0:00:23  | 437     | 538      | 0        | 50           | 209          | 209        | 0            | 0                 |               |                 |
| 14           | 0:00:24  | 489     | 834      | 80       | 42           | 284          | 284        | 0            | 0                 |               |                 |
| 15           | 0:00:25  | 878     | 420      | 0        | 46           | 443          | 433        | 10           | 2                 | !             |                 |
| 16           | 0:00:27  | 746     | 364      | 0        | 54           | 386          | 386        | 0            | 0                 |               |                 |
| 17           | 0:00:28  | 684     | 409      | 0        | 54           | 328          | 328        | 0            | 0                 |               |                 |
| 18           | 0:00:29  | 752     | 1344     | 1002     | 19           | 265          | 265        | 0            | 0                 |               |                 |
| 19           | 0:00:32  | 995     | 271      | 0        | 47           | 376          | 288        | 88           | 23                |               |                 |
| 20           | 0:00:33  | 594     | 1144     | 433      | 27           | 238          | 238        | 0            | 0                 |               |                 |
| 21           | 0:00:36  | 1133    | 944      | 145      | 27           | 397          | 397        | 0            | 0                 |               |                 |
|              |          |         |          |          |              |              |            |              |                   |               |                 |

- Cycle number : Numéro du cycle de ventilation
- Time : Durée relative du cycle de ventilation
- Ti (ms) : Temps du cycle d'insufflation
- Te (ms) : Temps du cycle d'expiration
- Tp (ms) : Temps de pause en fin d'expiration dans le cycle de ventilation
- Freq (min-1) : Fréquence de ventilation (Moyenne des derniers cycles de ventilation)
- Vi (mL) : Volume insufflé pendant le cycle de ventilation
- Vt (mL) : Volume courant mesuré pendant l'expiration durant le cycle de ventilation
- Leakage (mL) : Volume de fuites pendant le cycle de ventilation
- Leakage ratio (%) : Pourcentage de fuites pendant le cycle de ventilation

## **04.PROGRESSION DE L'ÉLÈVE**

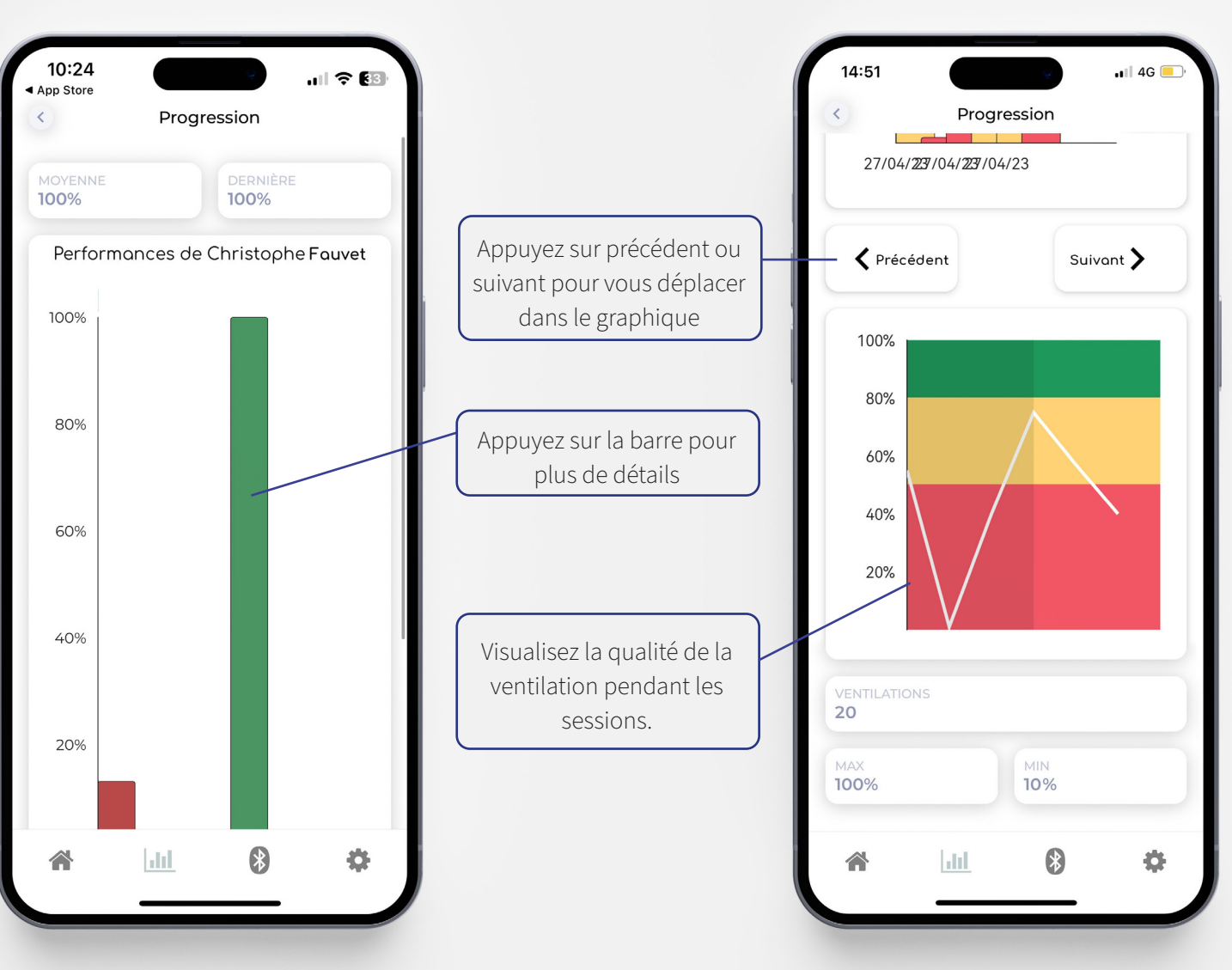

#### 05.ANALYSE DE LA QUALITÉ DE VENTILATION

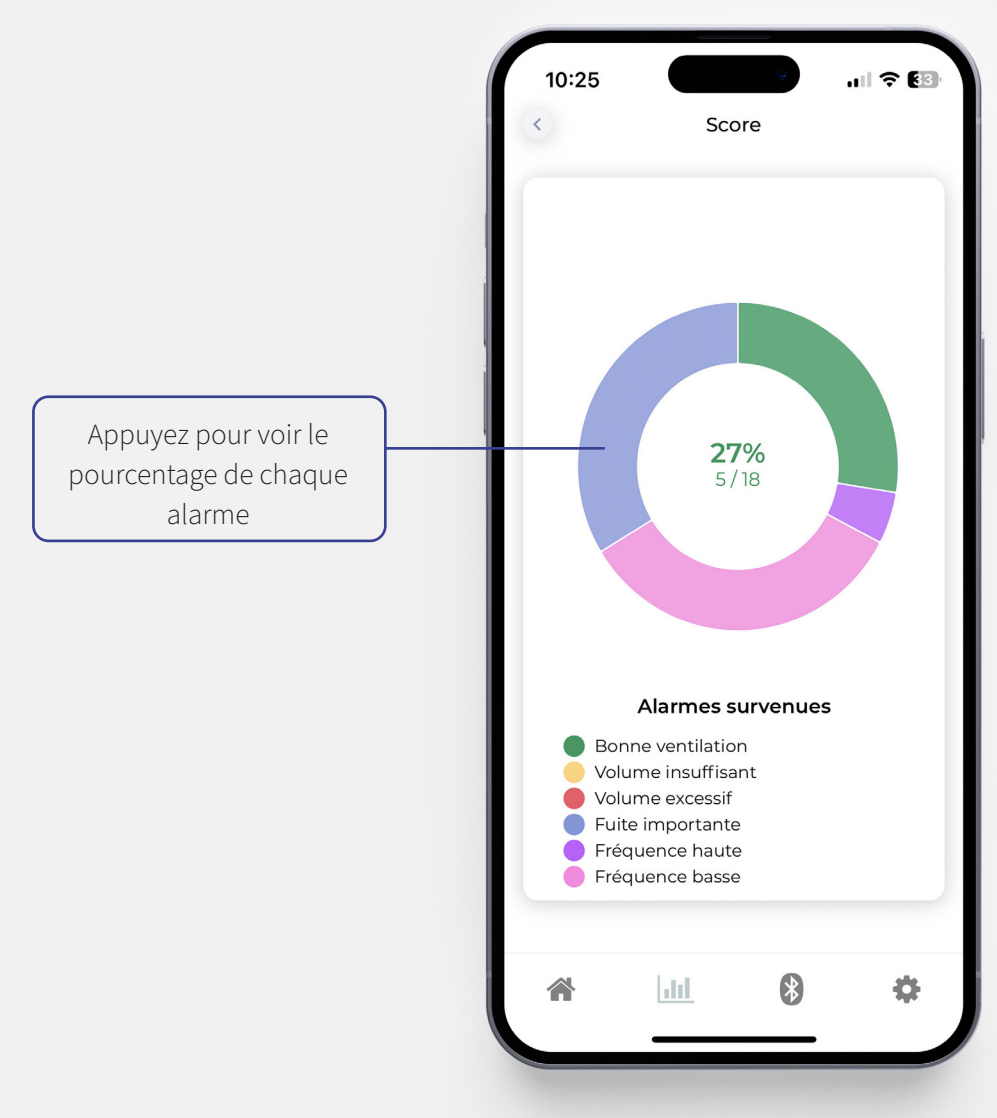

B

## **06.FRÉQUENCE DE VENTILATION**

B

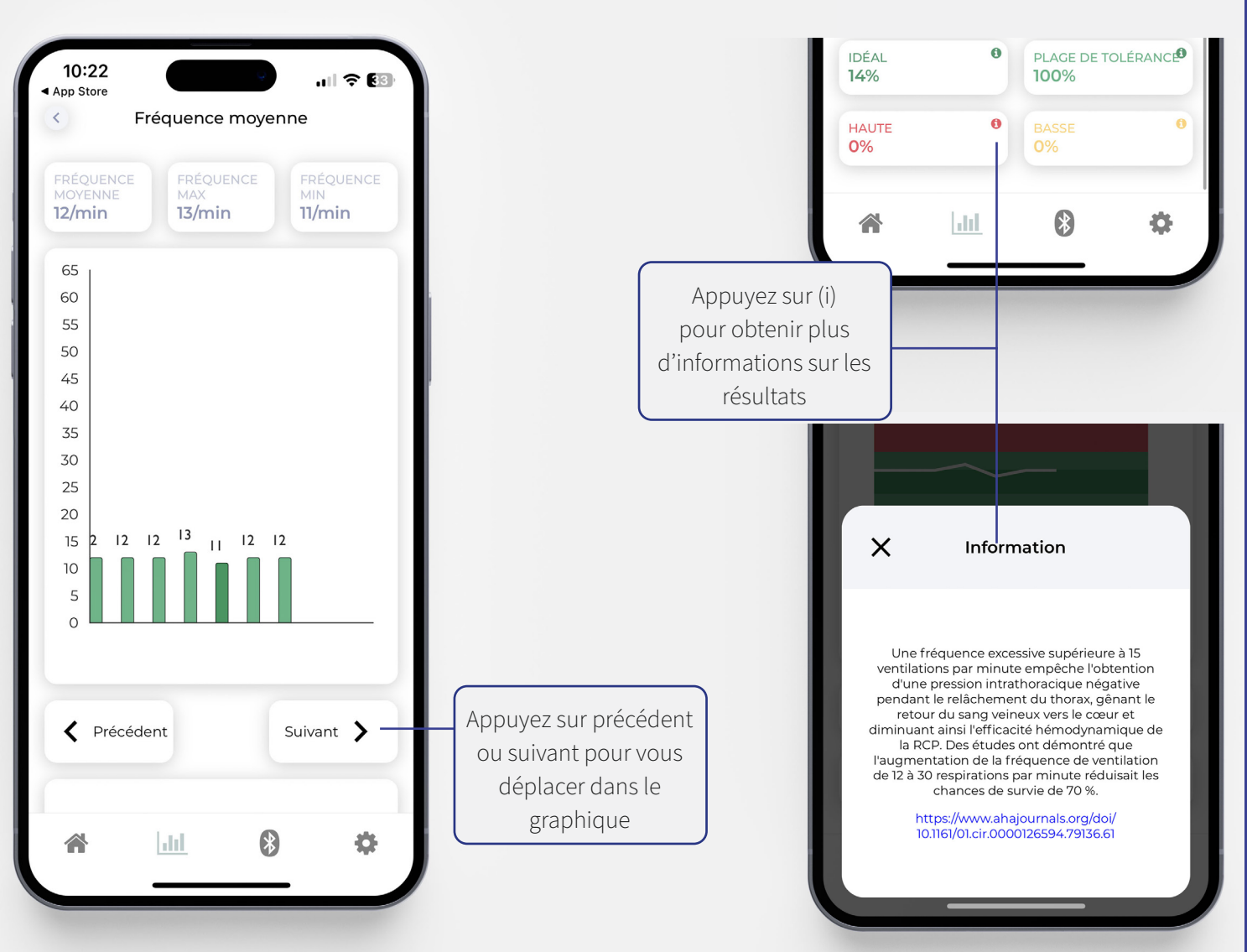

## **07.DÉTAILS DES VOLUMES**

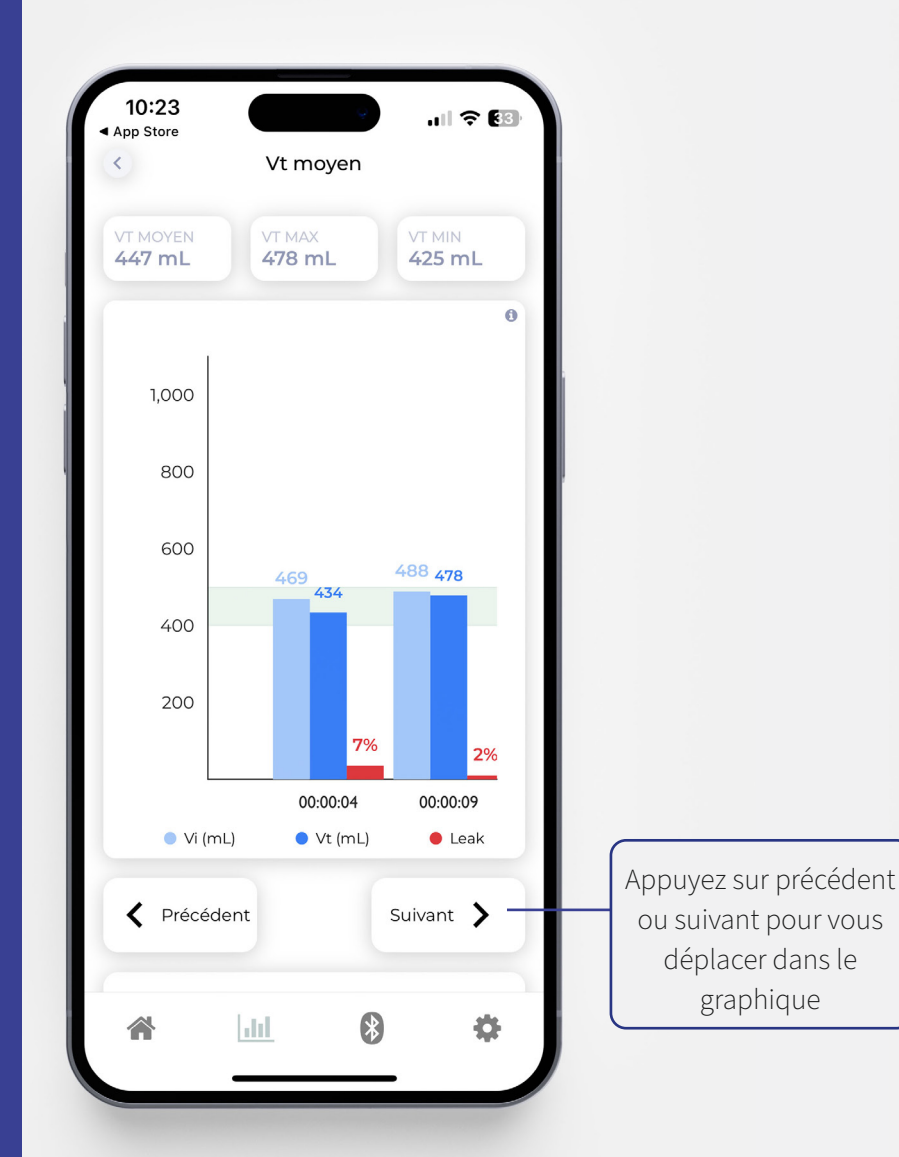

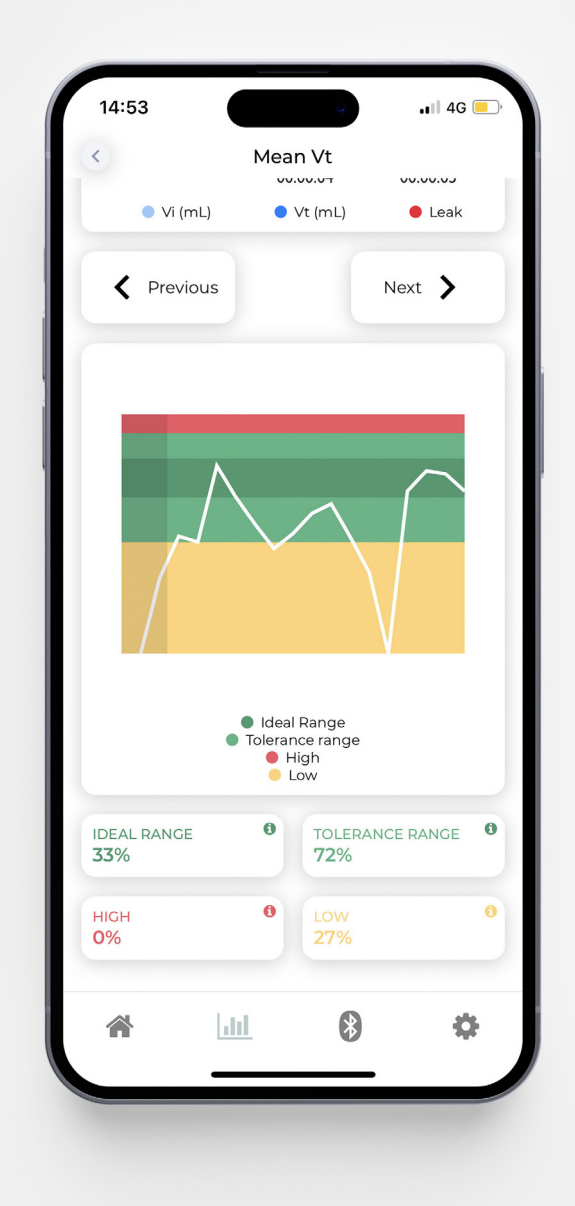

# **01.RÉGLAGES**

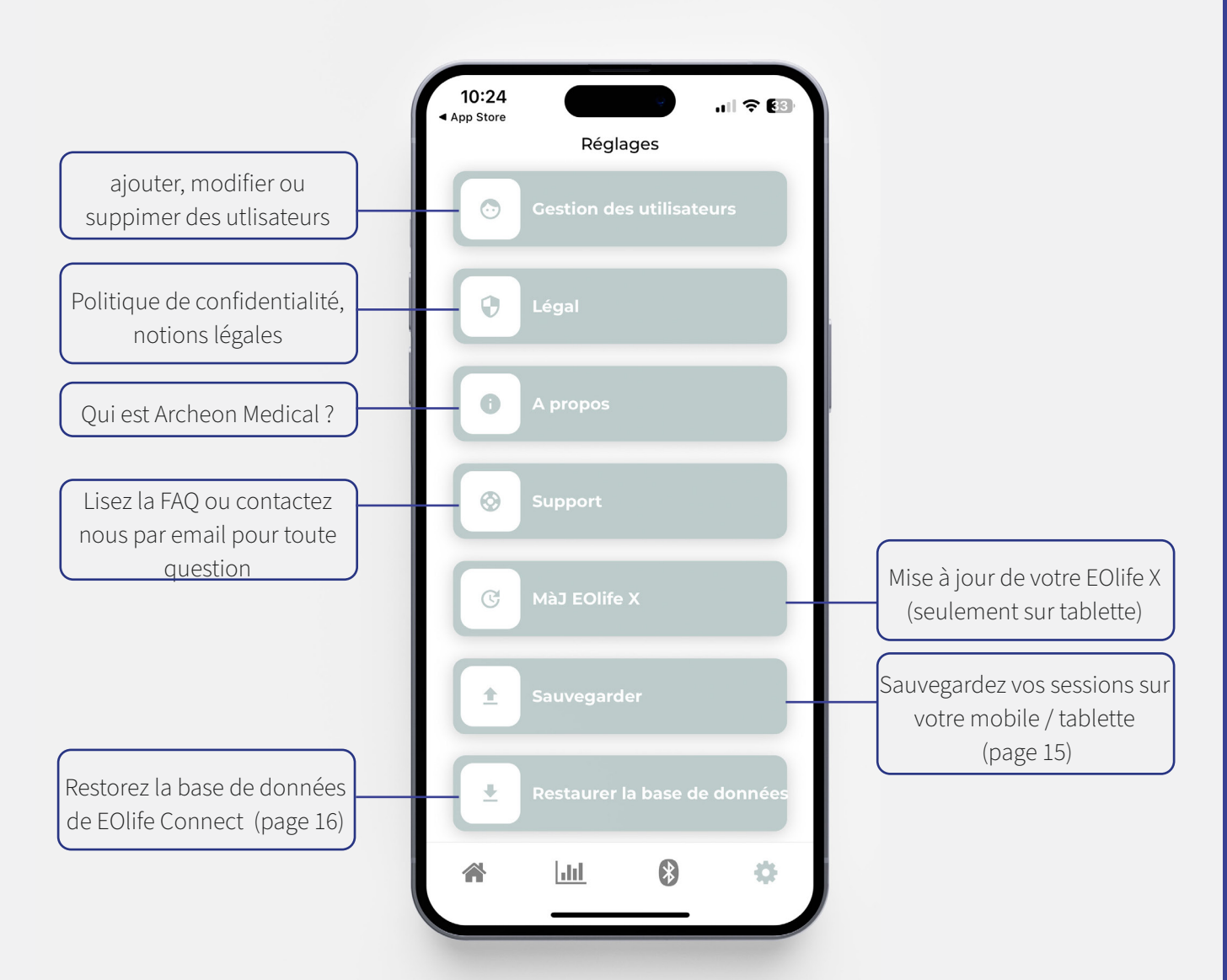

C

# **02.SAUVEGARDE DES DONNÉES**

#### Cette manipulation peut être faite avant de changer de matériel.

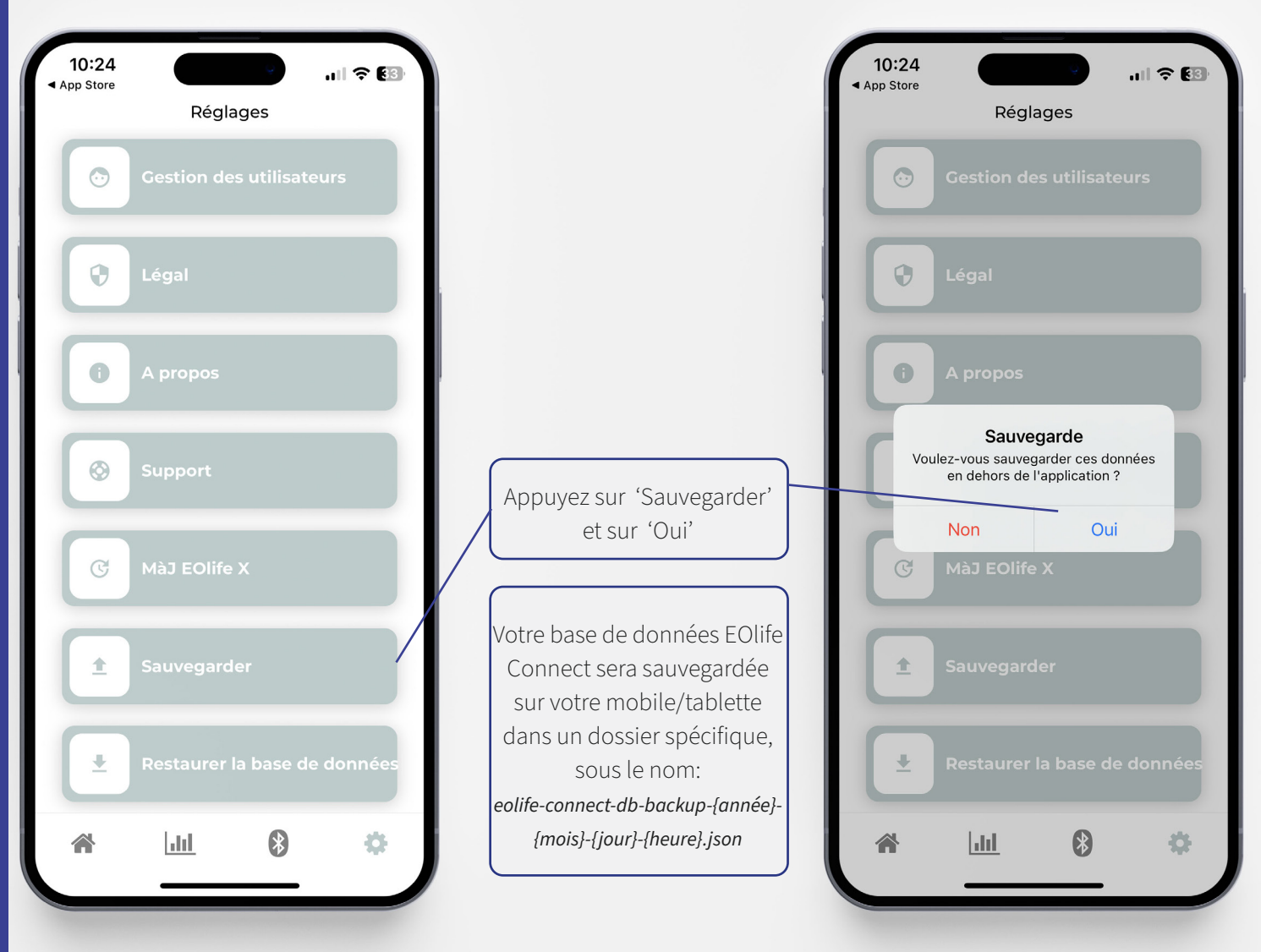

#### **O3.RESTAURER LA BASE DE DONNÉES**

10:24 10:24 ...l 🕆 👪 ...I 🕆 🖽 App Store App Store Réglages Réglages  $\bigcirc$  $\odot$ 0 0 Appuyez sur 'Restaurer la base de données' et sur 'Oui' 0 Sélectionnez un fichier 'json' Sauvegarde sur votre mobie/tablette. Les données de l'application seront 0 écrasées par les données importées Non Oui C  $\wedge$ **ATTENTION!** 1 1 Votre base de données EOlife Connect sera écrasée par les données importées. ₽ ₽ Assurez-vous de réaliser une sauvegarde avant de \* ÷ ÷ 8 dil. htt restaurer la base de données.

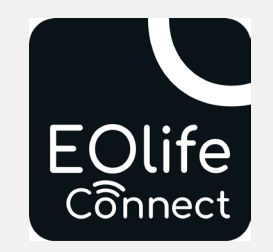

Copyright © 2023 Archeon Medical - Tous droits réservés Photos et copies d'écran : Archeon Medical. Version : 02 FR - Septembre 2024

Archeon Medical - 2 chemin des aiguillettes - 25000 Besançon (FRANCE) - Tel +33 (0)3 81 66 23 80 - www.archeon-medical.com R.C.S. Besancon 835 009 465 - Document distribué au format électronique.